# SinglePoint Settings for Administrators

MANAGE SINGLEPOINT FOR YOUR AGENCY

### Access SinglePoint Settings here:

🏠 MICHELE G. 🗸

8

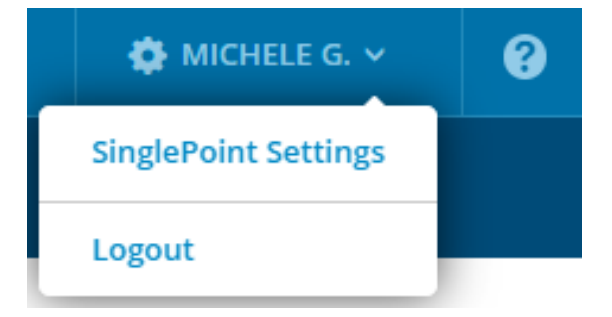

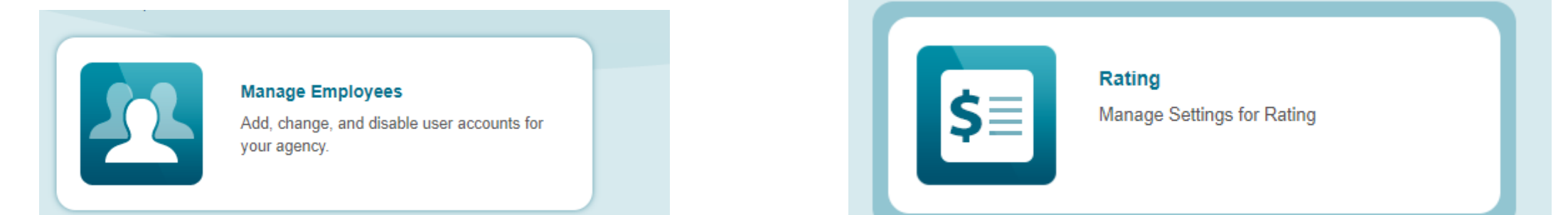

# Manage Employee List

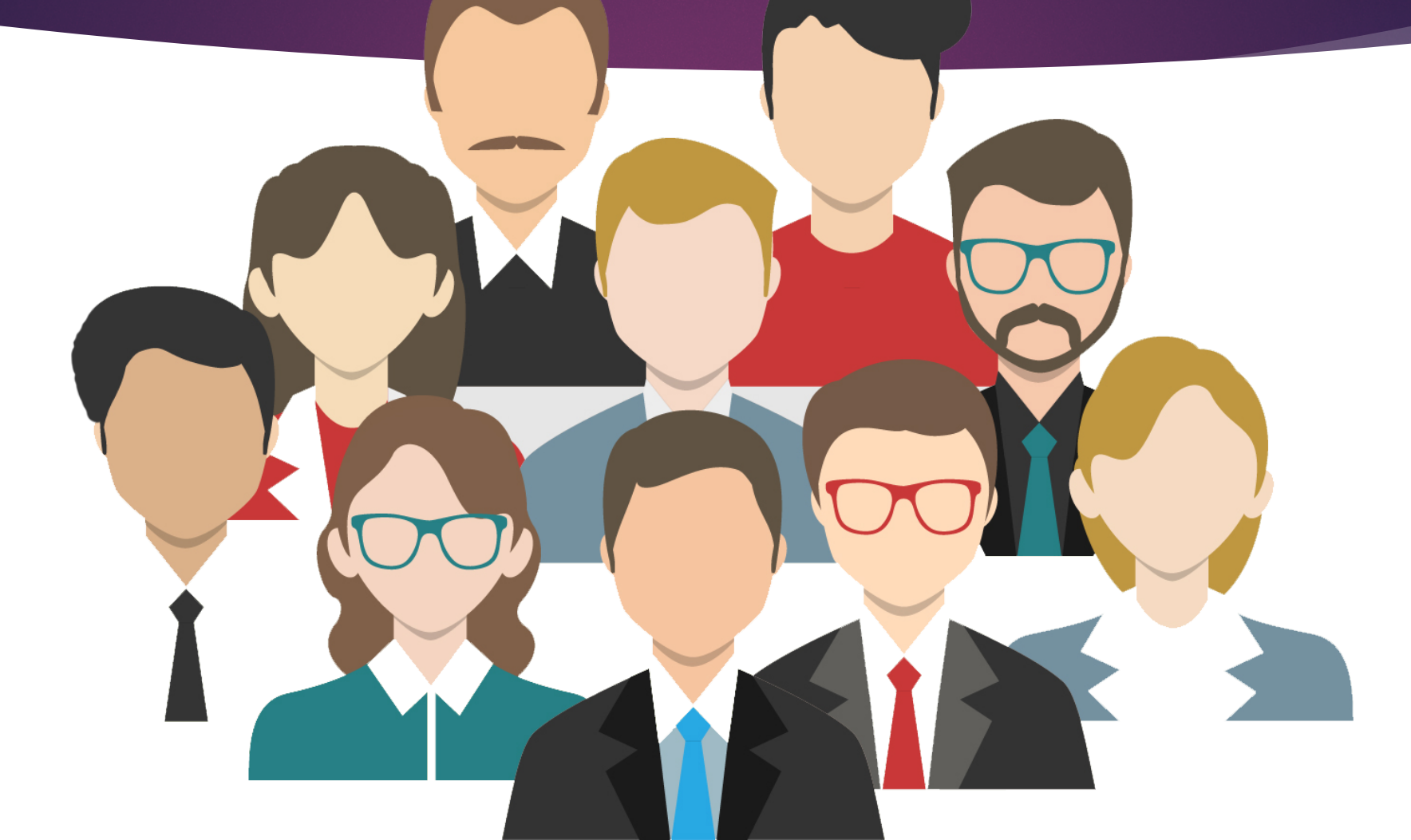

### Add a New User

| First Name   | Joe                                         |
|--------------|---------------------------------------------|
| Last Name    | Employee                                    |
| Email        | joeworks@bostonsoftware.com                 |
| Phone        |                                             |
| Phone Ext    |                                             |
|              |                                             |
| Permissions: | Employee                                    |
|              | Manager                                     |
|              | RMV Access                                  |
|              | RMV Access SysControl                       |
|              | System Admin                                |
|              | System Employee                             |
|              | System Manager                              |
|              |                                             |
| Facility     | Boston Software Corp CVB - Needham (1185) 🗸 |
| Employer     | 1185                                        |

#### ADD NEW USER

### Edit or Disable a User

| First Name   | Joe                                           |                 |  |
|--------------|-----------------------------------------------|-----------------|--|
| Last Name    | Employee                                      |                 |  |
| Email        | joeworks@bostonsoftware.com                   |                 |  |
| Phone        |                                               |                 |  |
| Phone Ext    |                                               |                 |  |
|              |                                               |                 |  |
| Permissions: | Employee                                      |                 |  |
|              | Manager                                       | RESET PASSWORD  |  |
|              | RMV Access                                    |                 |  |
|              | RMV Access SysControl                         | DISABLE ACCOUNT |  |
|              | System Admin                                  |                 |  |
|              | System Employee                               |                 |  |
|              | System Manager                                |                 |  |
|              |                                               |                 |  |
| acility      | Boston Software Corp CVB - Needham (1185) 🗸 🗸 |                 |  |
| Employer     | 1185                                          |                 |  |
|              |                                               |                 |  |

Step by Step User Settings in SinglePoint

1-Go to Your Name in Upper Right of SinglePoint

2-Select SinglePoint Settings from Drop down

3-Select Manage Employees

4-To Add a User-Select Add New User. Enter Name, unique email address, RMV Access, facility

5-To Edit or Disable a User, Reset a Password, Change a branch location -Select Name of Emple Edit Profile or Disable Account

### Set Defaults

BUSINESS: Boston Software Corp. - CVB

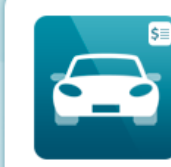

### Auto Rating Defaults

Manage Settings for Auto Rating

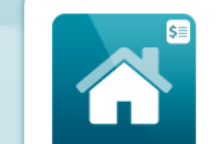

#### Home Rating Defaults

Manage Settings for Home Rating

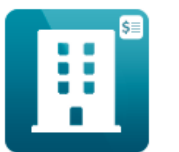

Dwelling Fire Defaults Manage Settings for Dwelling Fire Rating

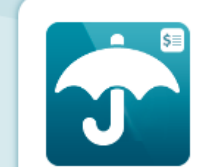

Umbrella Defaults Manage Settings for Umbrella Rating

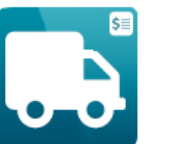

Commercial Auto Defaults Manage Settings for Commercial Auto Rating

Agency Codes Manage Agency Codes

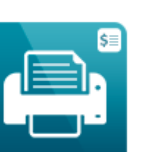

#### Printing

Manage Settings for Quote Printing and PDF

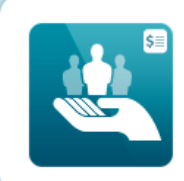

## Set Defaults for Auto Rating

BUSINESS: Boston Software Corp. - CVB

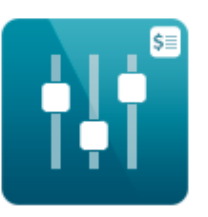

#### Coverage 1-12 Quick Defaults

Set up to three different sets of defaults for Coverages 1-12

|          | \$≣ |
|----------|-----|
| <b>S</b> | _   |
| <b>S</b> | _   |
| <b>S</b> | _   |
|          |     |

#### Vehicle Additional Coverages

Manage defaults for Automatically Added Additional Coverages at the Vehicle level

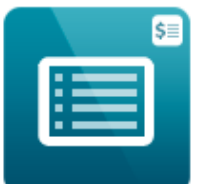

#### **Carrier Options**

Manage defaults for Automatically Added Carrier Options at the Policy level

### Set Defaults for Home Rating

#### BUSINESS: Boston Software Corp. - CVB

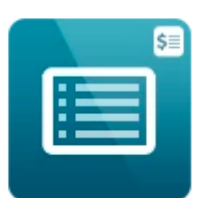

#### Carrier Options

Manage defaults for Automatically Added Carrier Options at the Policy level

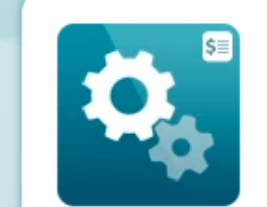

#### Other Defaults

Manage defaults for items like Policy Type, Liability/Med Pay, and Replacement Costs

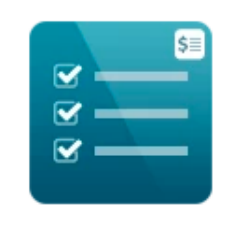

#### General Options

Manage defaults for Automatically Added General Options at the Policy level

### Set Defaults for Dwelling Fire & Umbrella

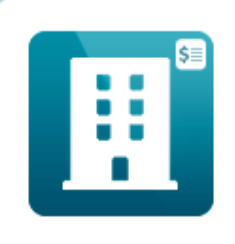

Dwelling Fire Defaults

Manage Settings for Dwelling Fire Rating

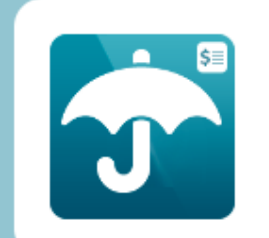

Umbrella Defaults

Manage Settings for Umbrella Rating

### <u>Set Agency C</u>odes

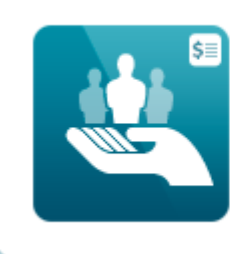

Agency Codes Manage Agency Codes

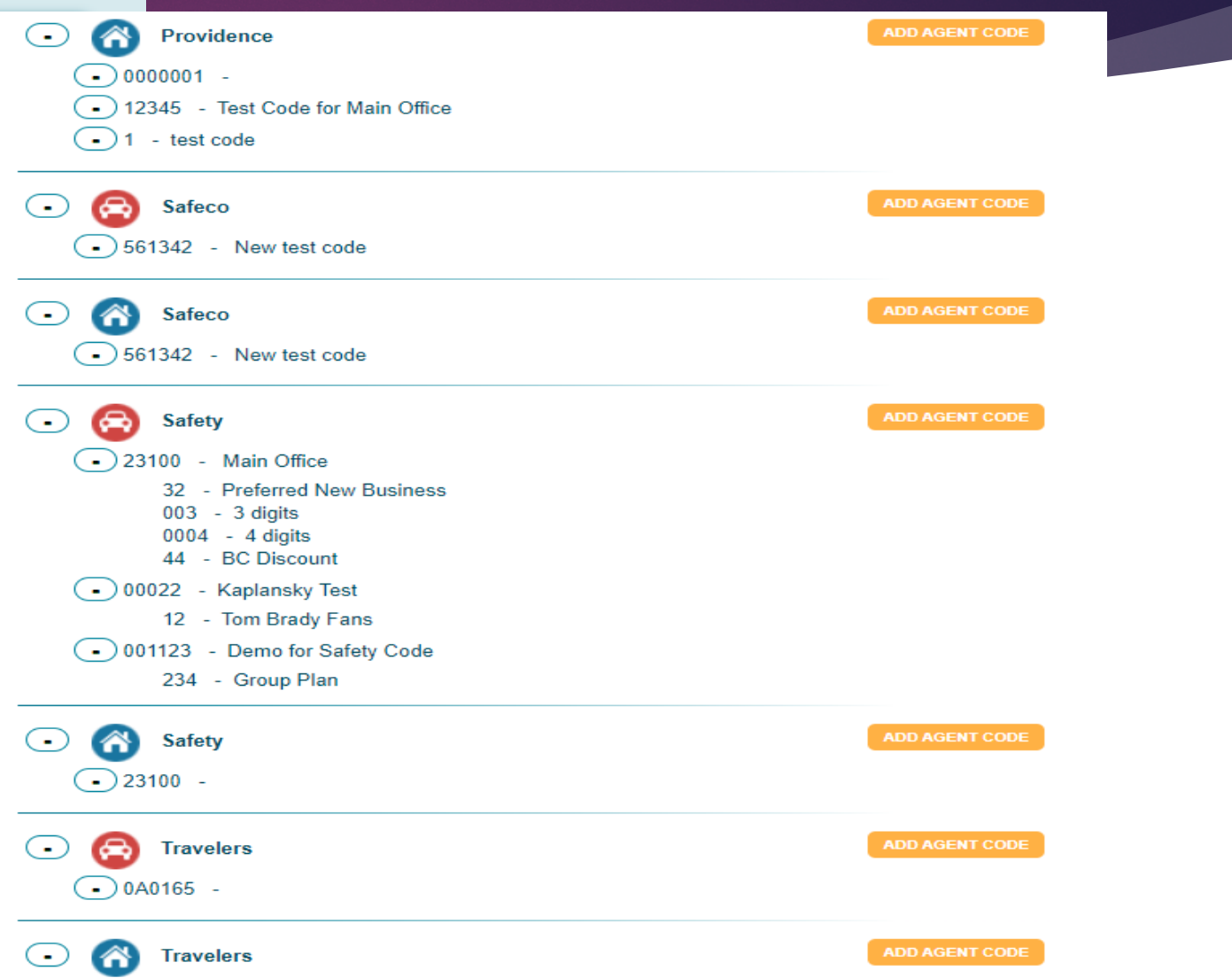

### Carrier Credentials

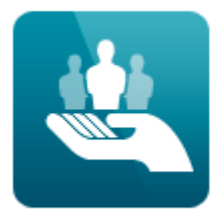

#### Carrier and Third Party Credentials

Update the Username and Passwords for all of your carrier and Third Party accounts.

#### EDIT CARRIER CREDENTIALS

User ID

| Show All Hide All |           |  |  |
|-------------------|-----------|--|--|
| - Andover         |           |  |  |
| User ID           | Agent6578 |  |  |
| Password          | •••••     |  |  |
| Arbella Mutual    |           |  |  |
| User ID           | bostons   |  |  |
| Password          | •••••     |  |  |
| Barnstable Mutual |           |  |  |

einglopointagent

### New Security Measures in SinglePoint

- 10 Minute limit to address link for creating a New User Account
- 10 Minute limit to address link for a Password Reset
- Automatic disabling of User Account if not logged in for 120 days
- Longer, stronger Password-green bar
- Recently Updated our End User Licensing Agreement

### SinglePoint Settings FAQ's

- Why when I try to reset a Password, do I not receive the link?
- This usually occurs when a firewall or anti-virus software blocks the email
- Who should add New Users?
- SinglePoint Account Managers at the agency, and BSC as backup
- Why am I getting an Authentication error when I have updated my Carrier Creds?
- All Carrier Creds must be updated in the carrier site first, confirm login, then come back to SinglePoint Settings to enter there and SAVE!